## Инструкция по установке JC-WebClient на MacOS

1) Перейти на сайт для загрузки образа приложения. Ссылка на сайт: <u>https://www.aladdin-rd.ru/support/downloads/jc-webclient/</u>

2) Дождаться загрузки приложения.

| 3) Запустить скачанный файл формата .dmg двойным нажатием (Рис. 1). |                     |                         |  |
|---------------------------------------------------------------------|---------------------|-------------------------|--|
|                                                                     |                     | JC-WebClient-4.3.2.1520 |  |
| Install JC-                                                         | Remove JC-WebClient |                         |  |
| WebClient-4.3.2.1520                                                |                     |                         |  |
|                                                                     |                     |                         |  |
|                                                                     |                     |                         |  |
|                                                                     |                     |                         |  |
|                                                                     |                     |                         |  |
|                                                                     |                     |                         |  |
|                                                                     |                     |                         |  |
| JC-WebClient-4.3.2.1520                                             |                     | D 1                     |  |

Рис. 1

4) Правой кнопкой мыши нажать на "Install JC-WebClient-*№версии*". В выпадающем меню выбрать пункт "Показать оригинал". (Рис.2).

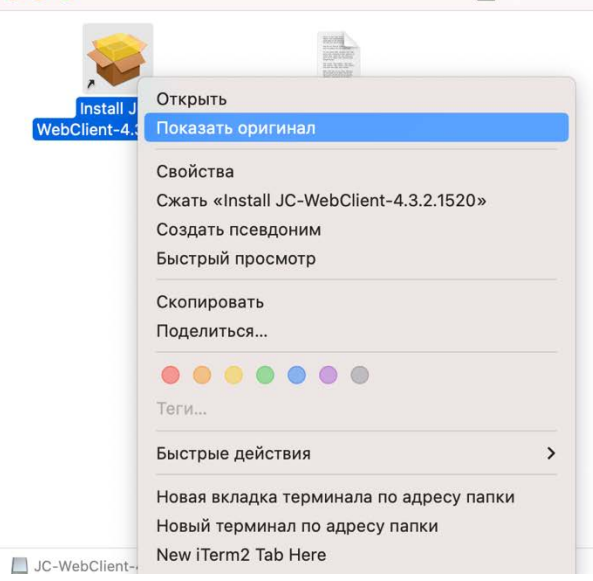

Рис. 2

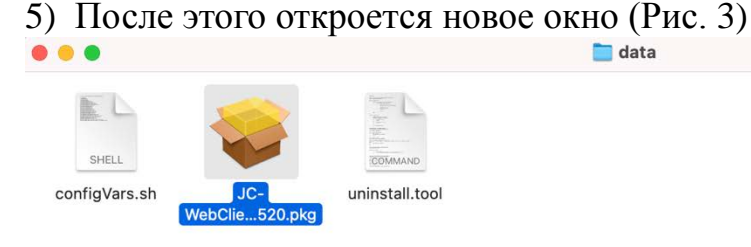

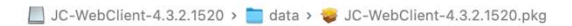

Рис. 3

🚞 data

6) Два раза нажать на .pkg файл. После нажатия должно появиться две ошибки (Рис. 4,5):

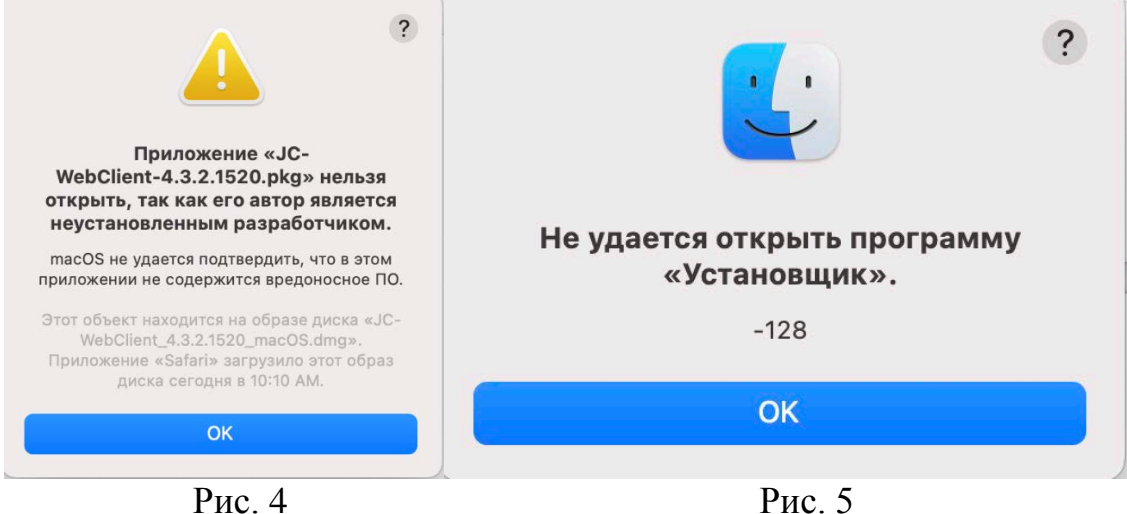

Рис. 4

7) Для устранения данных ошибок нужно:

- 1. Перейти в настройки.
- 2. Выбрать пункт "Конфиденциальность и безопасность".
- 3. Найти раздел безопасность (Рис 6)

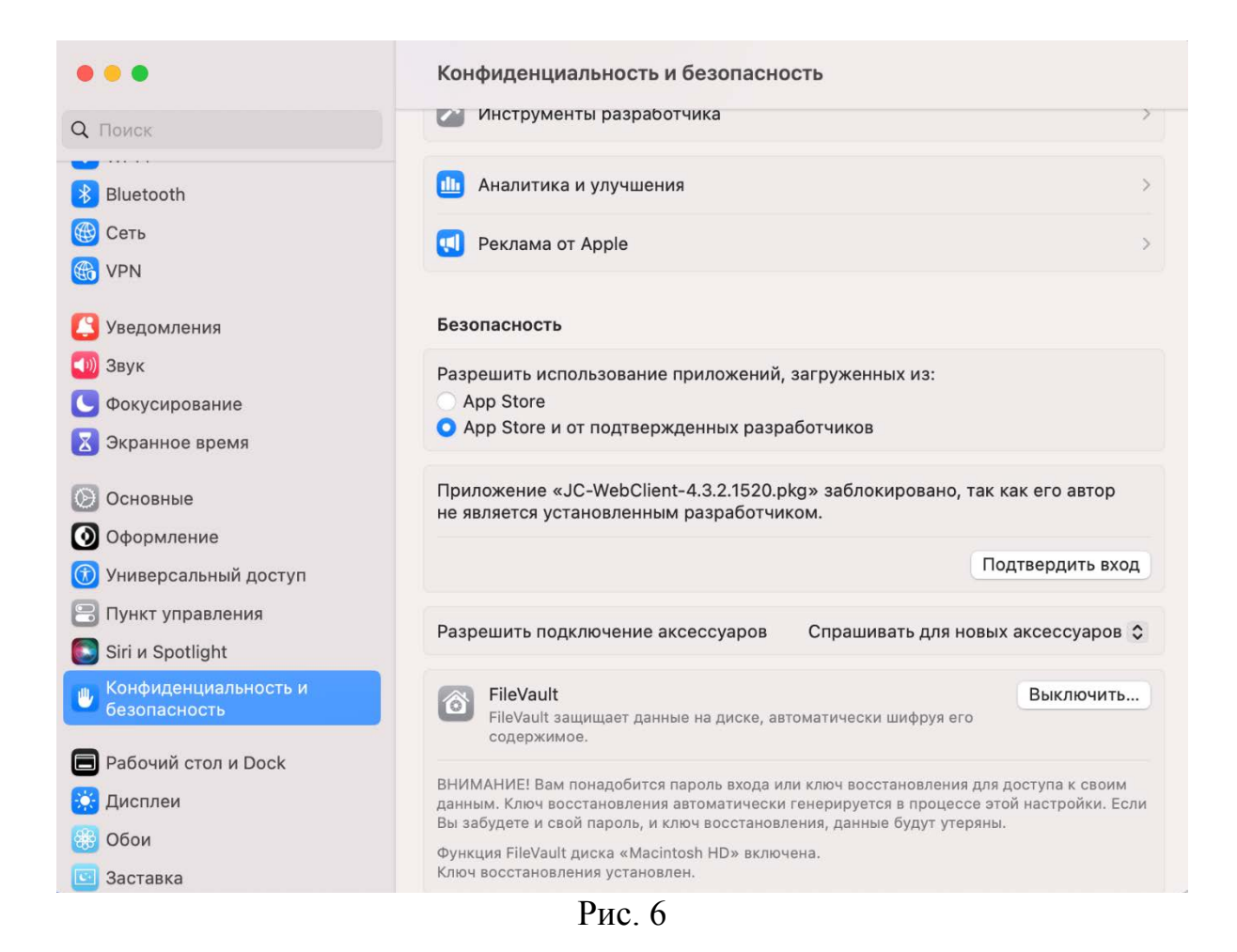

8) Нажать "Подтвердить вход" и ввести пароль пользователя (Рис. 7).

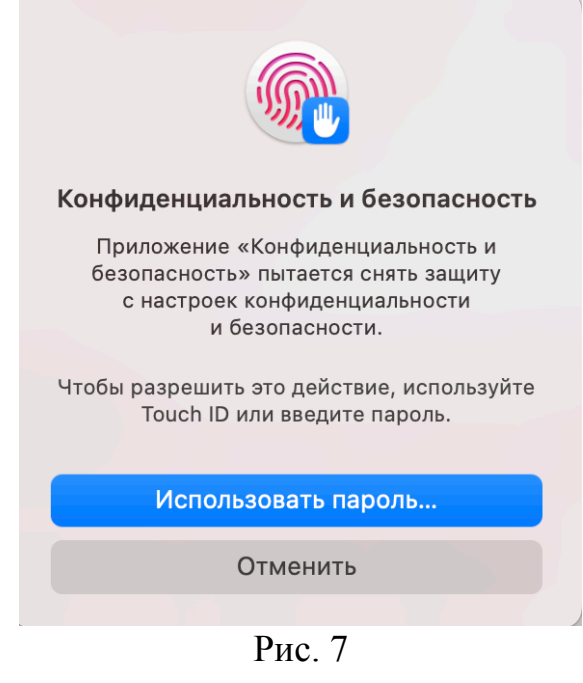

9) В появившемся окне нажать "Открыть". (Рис. 8)

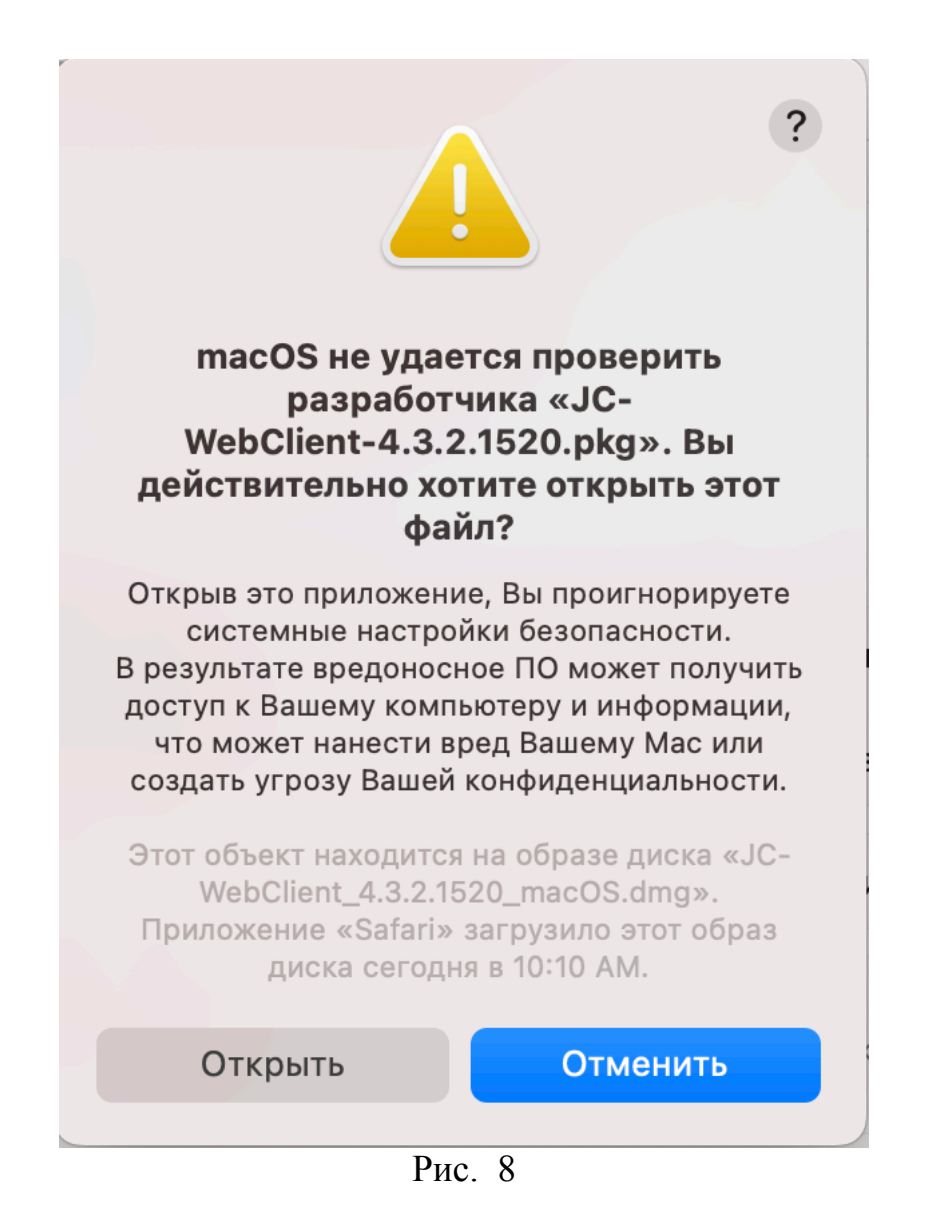

10) Должно открыться новое окно (Рис. 9)

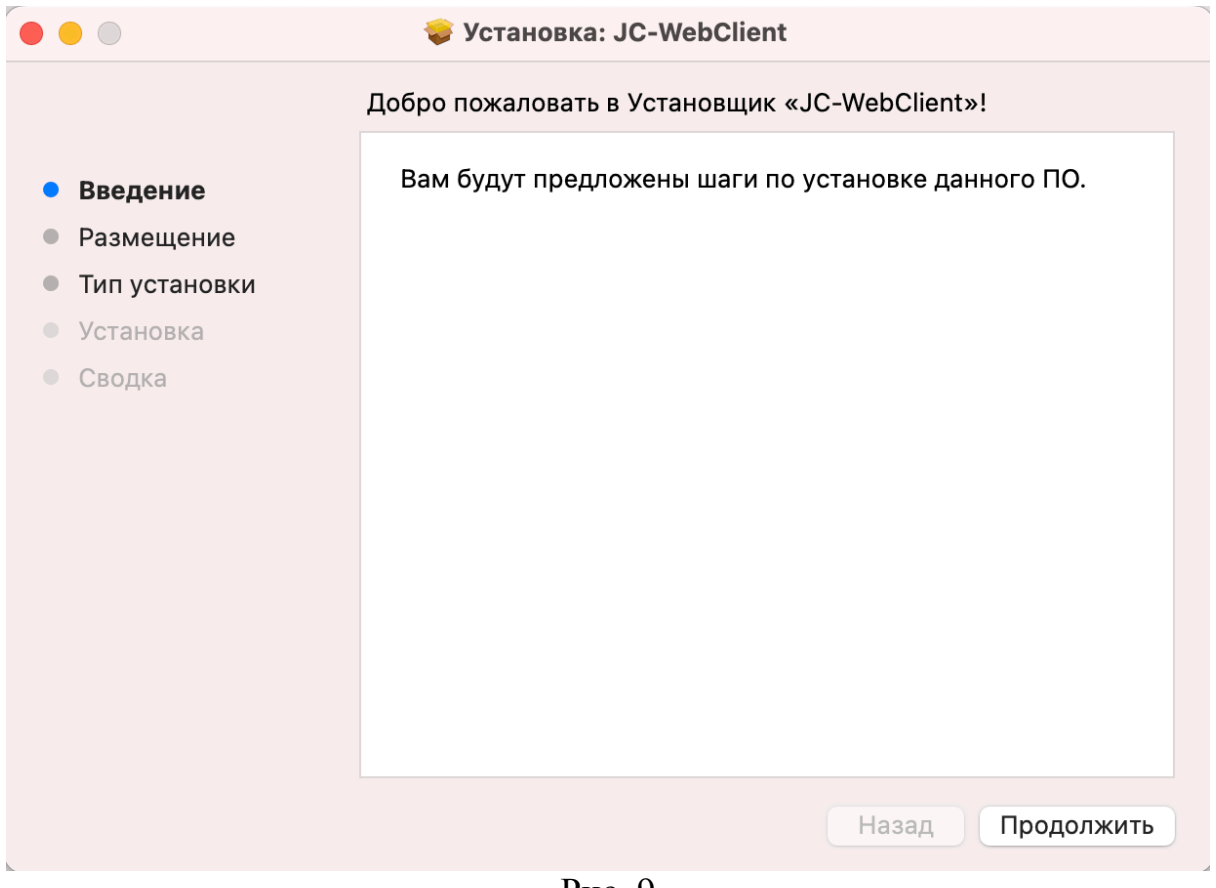

Рис. 9

11) Проследовать всем инструкциям установщика